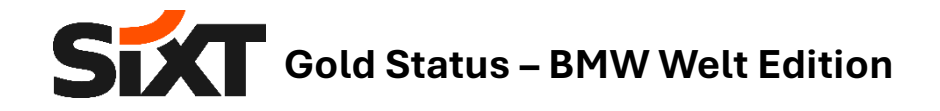

So können Sie den SIXT Gold Status aktivieren und Ihren Online-Gutschein einlösen:

## 1. Profilerstellung

• Falls Sie noch kein SIXT Profil besitzen, legen Sie sich bitte auf <u>sixt.de</u> einen Account an. Klicken Sie dafür oben rechts auf "Anmelden/Registrieren", geben Sie Ihre E-Mail ein, klicken Sie auf "Weiter" und folgen Sie den Schritten.

| = Sixt                         |                       | <b>A</b>       | Buchungen verwalten | ⊕ dei€ | Anmelden   Registrieren | 8 |
|--------------------------------|-----------------------|----------------|---------------------|--------|-------------------------|---|
| Autos 🛱 Transporter            |                       |                |                     |        |                         |   |
| Abholung & Rückgabe            |                       | Abholdatum     | Rückgabedatum       |        |                         |   |
| C Flughafen, Stadt oder Adres: | + Anderer Rückgabeort | 24. Sept 12:30 | 28. Sept            | 08:30  | Autos anzeigen          |   |
| Firmenrate anwenden            |                       |                |                     |        |                         |   |
|                                |                       |                |                     |        |                         |   |

• Alternativ können Sie sich auch in der SIXT-App registrieren. Verfügbar zum Download:

| 📫 App Store | 🕨 Google Play |
|-------------|---------------|
|             |               |

- 2. Aktivierung des Gold Status (für bis zu 10% Rabatt bei SIXT Rent & weitere Vorteile)
- Bitte schreiben Sie eine **E-Mail** an <u>sixtcard@sixt.com</u> und geben darin Ihre BMW-Abholnummer (Case ID), SIXT-Profilnummer sowie Vor- und Nachnamen an.
- SIXT sendet Ihnen eine **Aktivierungsbestätigung per E-Mail**, welche auch den 50% Online-Gutscheincode für eine Tagesmiete enthält.
- 3. Einlösen des Online-Gutscheincodes (für Ihre Fahrt zur BMW Welt)
- Bitte folgen Sie den in der E-Mail (Absender <u>sixtcard@sixt.com</u>) beschriebenen Schritten, um Ihren **50% Gutschein** für eine Tagesmiete mit Rückgabe in der BMW Welt **einzulösen**.

Wir wünschen Ihnen eine angenehme Anreise zur BMW Welt mit Ihrem SIXT Mietwagen, viel Freude mit Ihrem BMW Neuwagen und freuen uns auf Ihre nächste Buchung inkl. SIXT Gold Statusvorteilen.